Guía Paso a Paso para Conectar y Ver Clases en un Smart TV: Para Usuarios no Muy Tecnológicos Introducción: Conectar y ver clases en tu Smart TV puede ser un proceso sencillo y conveniente. A continuación, se proporciona una guía detallada paso a paso para ayudarte a realizar esta tarea sin complicaciones.

#### Sección 1: Conectar el Smart TV con un Teléfono Móvil

Pasos:

- 1. Enciende tu Smart TV:
  - Localiza el botón de encendido en tu control remoto o en el televisor mismo y presiónalo para encender el televisor.
- 2. Activa la Conexión Inalámbrica en tu Smart TV:
  - Busca en el menú de configuración de tu Smart TV la opción de "Conexiones" o "Red" y activa la conexión inalámbrica (Wi-Fi).

## 3. Prepara tu Teléfono:

Desbloquea tu teléfono móvil y asegúrate de que la función Wi-Fi esté activada en la configuración.

## 4. Encuentra la Opción de Conexión en tu Teléfono:

En la configuración de tu teléfono, busca la opción de "Conexiones" o "Wi-Fi". Selecciona la red Wi-Fi a la que está conectado tu Smart TV.

## 5. Empareja tu Teléfono con el Smart TV:

- Sigue las instrucciones en pantalla para emparejar tu teléfono con el Smart TV. Puede requerir ingresar un código que aparecerá en la pantalla del televisor.
- 6. Listo para Ver Clases:
  - Una vez emparejados, podrás ver las clases directamente en tu Smart TV.

# Sección 2: Compartir o Duplicar la Pantalla desde el Teléfono Móvil al Smart TV

Pasos:

# 1. Encuentra la Opción en tu Teléfono:

En la configuración de tu teléfono, busca la opción de "Conectar" o "Duplicar • pantalla".

# 2. Activa la Opción de Duplicar Pantalla:

Activa la opción para duplicar la pantalla en tu teléfono. Puede tener un nombre • como "Smart View" o "Screen Mirroring".

# 3. Selecciona tu Smart TV:

Una lista de dispositivos disponibles se mostrará. Selecciona tu Smart TV para • comenzar la duplicación de pantalla.

# 4. Listo para Ver Clases:

 La pantalla de tu teléfono se duplicará en el Smart TV, permitiéndote ver las clases en una pantalla más grande.

#### Sección 3: Usar la Función de Mirror (Espejo) desde el Teléfono Móvil al Smart TV

Pasos:

- 1. Verifica la Compatibilidad:
  - Asegúrate de que tu Smart TV sea compatible con la función de espejo (mirror). Puedes encontrar esta información en el manual del televisor.
- 2. Abre la Aplicación de Mirror en tu Teléfono:
  - Descarga e instala una aplicación de espejo desde la tienda de aplicaciones en tu teléfono.
- 3. Selecciona tu Smart TV como Destino:
  - Abre la aplicación de espejo y sigue las instrucciones para seleccionar tu Smart TV como destino.
- 4. Visualiza tu Pantalla en el Smart TV:
  - Después de seguir los pasos, podrás ver la pantalla de tu teléfono en el Smart TV.

#### Sección 4: Compartir Desde una PC al Smart TV

Pasos:

- 1. Conexión con Cable HDMI:
  - Conecta un extremo del cable HDMI a la PC y el otro extremo al puerto HDMI del Smart TV.
- 2. Enciende tu PC y Smart TV:
  - Asegúrate de que tanto la PC como el Smart TV estén encendidos.
- 3. Selecciona la Fuente de Entrada en el Smart TV:
  - En el control remoto del Smart TV, busca la opción de "Fuente" y selecciona el puerto HDMI al que conectaste la PC.
- 4. Configura la Pantalla en tu PC:
  - En la PC, ajusta la configuración de pantalla para extender o duplicar la pantalla en el Smart TV.
- 5. Listo para Ver Clases:
  - La pantalla de tu PC se mostrará en el Smart TV, permitiéndote ver clases de manera más cómoda.